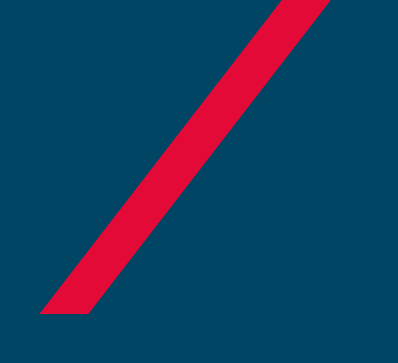

## SOAT Desmaterializado

2017 / Bogotá D.C.

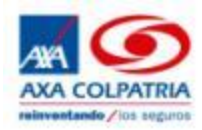

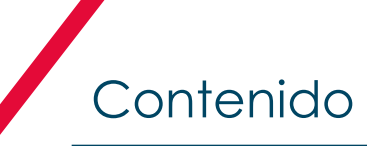

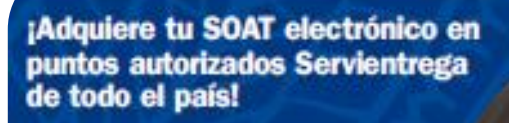

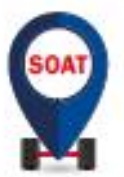

Ahora puedes llevar tu SOAT a donde quiera que vayas.

13

Consultaio de manera fácil y rápida a través \*e nuestra página web www.axacolpatria.co 

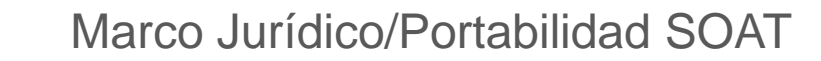

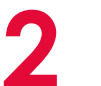

3

**Cambios Operativos** 

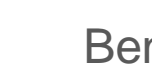

**Beneficios al Cliente** 

Cómo funciona

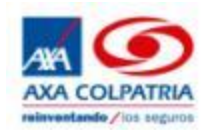

## Marco Jurídico-SOAT Digital

Con la entrada en vigencia de la Ley 33 de 1986 se crea la obligatoriedad de que todo propietario de vehículos debe adquirir un seguro de accidentes de transito y crea la obligatoriedad también de que las compañías de seguros lo expidan y se crea un papel de seguridad para poder demostrar ante las autoridades el cumplimiento de esta Ley

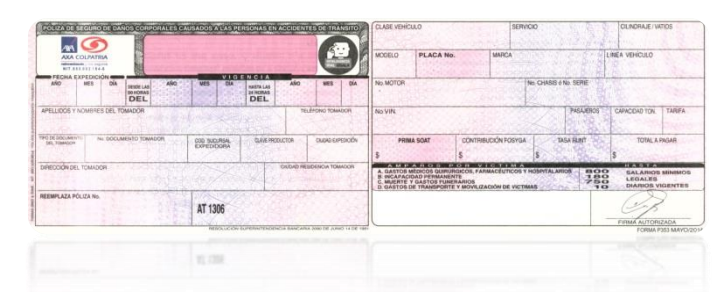

Todas las compañías aseguradoras tenemos por obligación registrar las expediciones de SOAT en el Registro Único Nacional de Tránsito - RUNT, la principal herramienta de validación para las entidades de tránsito. La inexistencia del SOAT cargado en el RUNT puede configurarse como una infracción por no portar SOAT (Circular 20144000213141 del 17 de Junio de 2014).

Según la Ley 527 de 1999, que regula los mensajes de datos, el comercio electrónico y las firmas digitales, las pólizas de seguro enviadas por correo electrónico tienen los mismos efectos jurídicos que las pólizas expedidas en papel membretado por la compañía de seguros (Concepto 2011089903-001 del 15 de diciembre de 2011 Superintendencia Financiera de Colombia). Por lo tanto, el SOAT Digital tiene los mismos efectos jurídicos que el que se adquiere en los formatos tradicionales.

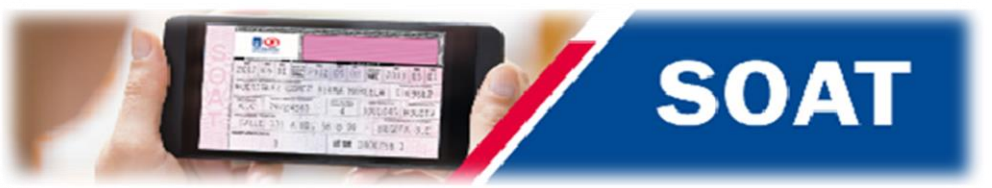

●La <u>Resolución 0004170 del 5 de Octubre del 2016</u> expedida por el Ministerio de Transporte, determinó en el artículo 3° que para efectos de verificar que el vehículo que transita en Colombia esté amparado por una póliza SOAT vigente, las autoridades de tránsito tendrán en cuenta, exclusivamente, la información de la póliza vigente contenida en el Registro Único Nacional de Tránsito -RUNT-.

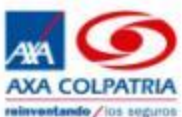

## Cambios Operativos

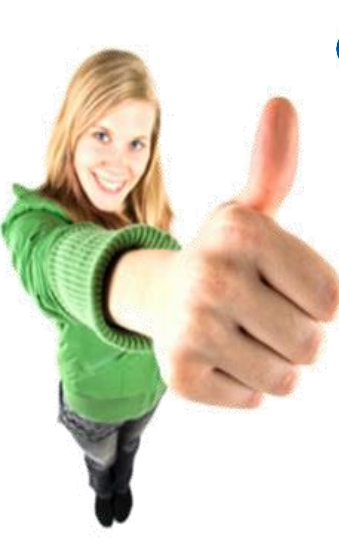

## Manejo de Papelería

- → Se elimina la papelería, se entregará al cliente un PDF de su SOAT
- → No se requiere arqueos de papelería física.
- Disminución de riesgo por pérdida de papelería
- Eliminación de errores operativos y tiempos de entrega por papelería

## Emisión

Ahora sola digitaras placa y el aplicativo se conectará y hara la onsulta al RUNT, digitando menos datos, disminuyendo tiempos y errores de emisión.

## Control de cartera

- → Control del punto por cartera.
- ➔ Rotación de pólizas sujeto a pago de pólizas.
- Se mantiene modelo de recaudo

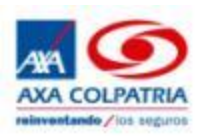

## Beneficios al Cliente

## Disponible

- Entrega de la póliza en formato pdf
- → Envío de la póliza al correo electrónico
- Envío de mensaje de texto con los movimientos de la póliza
- Reimpresión de la póliza en cualquier punto AXA COLPATRIA.

AXA COLPATRIA S.A Le informa que se ha generado la poliza SOAT <u>3000008600</u> con placa REF524. Cualquier inquietud se puede comunicar al <u>2222222</u>

AXA COLPATRIA S.A le informa que se realizo una copia de la poliza SOAT <u>3000008600</u> para la placa REF524. Cualquier inquietud se puede comunicar <u>2222223</u>

### Confiable

- ➔ Impresión de la póliza en papel bond con dígito de verificación.
- Consulta de la póliza por .el portal Web, el Call Center y la página RUNT

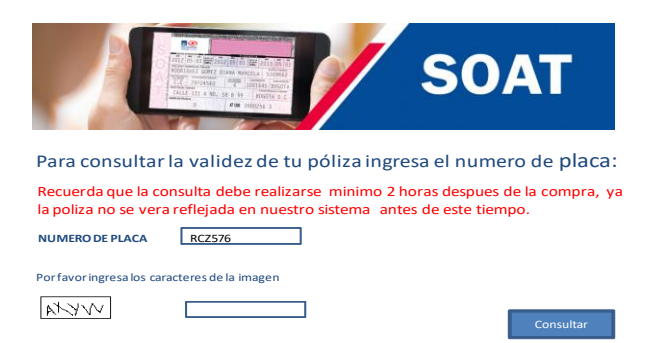

## Atentos

En caso de multa por portar el SOAT, AXA COLPATRIA asume el valor de la multa.

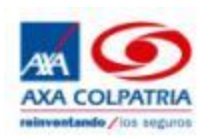

En la opción GESTIÓN DE POLIZAS, ingresar a la opción llamada NUEVA EMISIÓN

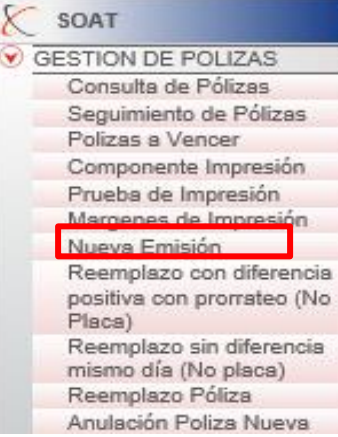

#### Aparecerá la siguiente pantalla

| 📫 Ingrese aquí para modificar el Tipo de Liquidación u Origen de Placa                                                                                        |                                                                                                    |
|----------------------------------------------------------------------------------------------------|----------------------------------------------------------------------------------------------------|
| Ingrese aquí si el Propietario es Diferente del Tomador                                                                                                    |                                                                                                    |
|                                                                                                    | Clase Vehiculo         Servicio         Cilindraje/Vatios           [Seleccionar]          [Seleccionar]                                                                                                    |
| Fecha Expedición         Fecha Vigencia           30/06/2016 07:24         01/07/2016 00:00         00/06/2017 23:59                                          | Modelo Placa Número Marca Linea Vehiculo BUSCAR BUSCAR                                                                                                    |
| Prim. Apell. Seg. Apell. Prim. Nom. Seg. Nom. Fijo o Cel.                                                                                                    | No. Motor No. Chasis ó No. Serie                                                                                                    |
| Celular Correo Electrónico                                                                                                    | Prima SOAT Contr. FOSYGA Tasa RUNT Total a Pagar                                                                                                    |
| Tip. Doc.         No. Doc. Tom.         Suc. Exp.         Cla. Pro.         Clud. Expe.           Cédula · •         200         45985907         LIBANO, Tol | No. VIN Pasajeros Capac. Ton. Tarifa                                                                                                    |
| Dirección Tom. Ciudad Res. Tom. BUSCAR                                                                                                    | A GASTOS FOR VICTIMA HASTA<br>A GASTOS HOROS QUEURGICOS, FARMACEUTICOS Y HOSPITALARIOS<br>B. INCAPACIDAD PERMANENTE<br>D. GASTOS FUNERARIOS<br>D. GASTOS FUNERARIOS<br>D. GASTOS FUNERARIOS<br>D. GASTOS FUNERARIOS<br>10 LEGALES |
| Reemplaza Póliza Número 3000042400                                                                                                    | Clase Min. Transporte         CIIU         Tipo Sociedad           [Seleccionar]         [Seleccionar]         [Seleccionar]                                                                                                    |
| Observaciones                                                                                                    |                                                                                                    |
| Medios de Pago Importe<br>Efectivo V<br>Referencia 1 Referencia 2                                                                                             | Cantidad máxima de Medios de Pago: 1<br>Medio de Pago Importe Ref.1 Ref.2 Núm. Débito/Crédito<br><u>Monto a Pagar Monto Pagado Monto Restante</u><br>0 0                                                                          |
| agregar                                                                                                    |                                                                                                    |

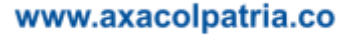

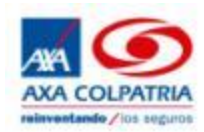

Al iniciar la emisión se debe digitar la placa (cuadro Rojo). Y oprimir la tecla TAB.

| 📦 Ingrese aquí para modificar el Tipo de Liquidación u Origen de Placa                                                                                    |                                                                                                    |
|----------------------------------------------------------------------------------------------------|----------------------------------------------------------------------------------------------------|
| 📫 Ingrese aquí si el Propietario es Diferente del Tomador                                                                                                 |                                                                                                    |
|                                                                                                    | Clase Vehículo         Servicio         Cilindraje/Vatios           [Seleccionar]         [Seleccionar]         V                                                                                                    |
| Fecha Expedición         Fecha Vigencia           30/06/2016 07:24         01/07/2016 00:00         1111         30/06/2017 23:59         1111            | Modelo Placa Número Marca Línea Vehiculo U JNW08C × BUSCAR BUSCAR                                                                                                    |
| Prim. Apell. Seg. Apell. Prim. Nom. Seg. Nom. Fijo o Cel.                                                                                                 | No. Motor No. Chasis ó No. Serie                                                                                                    |
| Celular Correo Electrónico                                                                                                    | Prima SOAT Contr. FOSYGA Tasa RUNT Total a Pagar                                                                                                    |
| Tip. Doc.         No. Doc. Tom,         Suc. Exp.         Cla. Pro.         Ciud. Expe.           Cédula         200         45985907         LIBANO, Tol | No. VIN Pasajeros Capac. Ton. Tarifa                                                                                                    |
| Dirección Tom. Ciudad Res. Tom. BUSCAR                                                                                                    | A GASTOS POR VICTIMA HASTA<br>A GASTOS MEDICOS QUIRURGICOS, FARMACEUTICOS Y HOSPITALARIOS<br>B. INCAPACIDAD PERMANENTE<br>C. MULETE Y GASTOS FUNERARIOS<br>D. GASTOS DE TRANSPORTE Y MOVILIZACION DE VICTIMAS<br>10 LEGALES |
| Reemplaza Póliza Número 3000042400                                                                                                    | Clase Min. Transporte     CIIU     Tipo Sociedad       [Seleccionar]     V     [Seleccionar]     V                                                                                                    |
| Observaciones                                                                                                    |                                                                                                    |
| Medios de Pago     Importe       Efectivo        Referencia 1     Referencia 2                                                                            | Cantidad máxima de Medios de Pago: 1<br>Medio de Pago Importe Ref.1 Ref.2 Núm. Débito/Crédito                                                                                                    |
| agregar                                                                                                    | <u>Monto a Pagar Monto Pagado Monto Restante</u><br>O O O                                                                                                    |
|                                                                                                    | Aceptar                                                                                                    |

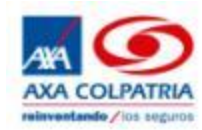

Aparecerá la siguiente pantalla, solicitando la segunda digitación de la placa del vehículo

| 📦 Ingrese aquí para modificar el Tipo de Liquidación u Origen de Placa                                                                                        |                                                                                                    |
|----------------------------------------------------------------------------------------------------|----------------------------------------------------------------------------------------------------|
| 📦 Ingrese aquí si el Propietario es Diferente del Tomador                                                                                                    |                                                                                                    |
|                                                                                                    | Clase Vehículo     Servicio       [Seleccionar]     [Seleccionar]                                                                                                    |
| Fecha Expedición         Fecha Vigencia           30/06/2016 07:24         1111         01/07/2016 00:00         1111         30/06/2017 23:59         1111   | Modelo         Placa Número         Marca         Línea Vehículo           JNW08C         BUSCAR         BUSCAR                                                                                                    |
| Prim. Apell. Seg. Apell. Prim. Nom. Seg. Nom. Fijo o Cel.                                                                                                    | No. Motor No. Chasis ó No. Serie                                                                                                    |
| Celular Correo Electrónico                                                                                                    | Prima SOAT Contr. FOSYGA Tasa RUNT Total a Pagar                                                                                                    |
| Tip. Doc.         No. Doc. Tom.         Suc. Exp.         Cla. Pro.         Ciud. Expe.           Cédula · V         200         45985907         LIBANO, Tol | No. VIN Pasajeros Capac. Ton. Tarifa                                                                                                    |
| Dirección Tom. Ciudad Res. Tom. BUSCAR                                                                                                    | AM PAROS POR VICTIMA<br>A. GASTOS MEDICOS QUIRRIGICOS, FARMACEUTICOS Y HOSPITALARIOS<br>B. INCAPACIDAD PERMANENTE<br>C. MURRIE Y GASTOS FUNERARIOS<br>D. GASTOS DE TRANSPORTE Y MOVILIZACION DE VICTIMAS<br>10 LEGALES |
| Reemplaza Póliza Número 3000042400                                                                                                    | Clase Min. Transporte         CIIU         Tipo Sociedad           [Seleccionar]         [Seleccionar]         [Seleccionar]         V                                                                                 |
| Observaciones                                                                                                    | Confirmar Nro. Placa                                                                                                    |
| Medios de Pago Importe                                                                                                    | Cantidad máxima de Medios de Pago: 1<br>Medio de Pago Importe Ref.1 Ref.2 N                                                                                                    |
| Referencia 1 Referencia 2                                                                                                    | Monto a Pagar Monto Pagado Monto Resta<br>0 0 0 Confirma                                                                                                    |
| agregar                                                                                                    |                                                                                                    |
|                                                                                                    | Aceptar                                                                                                    |

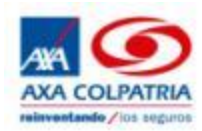

Se digita la placa y se da click en aceptar.

| 📦 Ingrese aquí para modificar el Tipo de Liquidación u Origen de Placa                                                                         |                                                                                                    |                                            |
|----------------------------------------------------------------------------------------------------|----------------------------------------------------------------------------------------------------|--------------------------------------------|
| 📦 Ingrese aquí si el Propietario es Diferente del Tomador                                                                                      |                                                                                                    |                                            |
|                                                                                                    | Clase Vehículo     Servicio       [Seleccionar]     [Seleccionar]                                                                                                    | Cilindraje/Vatios                          |
| Fecha Expedición         Fecha Vigencia           30/D6/2016 07:24         01/07/2016 00:00         1111         30/06/2017 23:59         1111 | Modelo Placa Número Marca<br>JNW08C BUSCAR                                                                                                    | Linea Vehiculo<br>BUSCAR                   |
| Prim. Apell. Seg. Apell. Prim. Nom. Seg. Nom. Fijo o Cel.                                                                                      | No. Motor No. Chasis ó No. Serie                                                                                                    |                                            |
| Celular Correo Electrónico                                                                                                    | Prima SOAT Contr. FOSYGA Tasa RUNT                                                                                                    | Total a Pagar                              |
| Tip. Doc.     No. Doc. Tom.     Suc. Exp.     Cla. Pro.     Ciud. Expe.       Cédula · V     200     45985907     LIBANO, Tol                  | No. VIN Pasajeros Capac.                                                                                                    | Ton. Tarifa                                |
| Dirección Tom. Ciudad Res. Tom. BUSCAR                                                                                                    | A. GASTOS MEDICOS QUIRURGICOS, FARMACEUTICOS Y HOSPITALARIOS<br>B. INCAPACIDAD PERMANENTE<br>C. MUERTE Y GASTOS FUNERARIOS<br>D. GASTOS DE TRANSPORTE Y MOVILIZACION DE VICTIMAS                                                                                                    | 800 SALARIOS<br>180 MINIMOS<br>750 LEGALES |
| Reemplaza Póliza Número 3000042400                                                                                                    | Clase Min. Transporte [Seleccionar]  CIIU [Seleccionar]  CIIU [Sel | Tipo Sociedad<br>[Seleccionar] V           |
| Observaciones                                                                                                    |                                                                                                    | Confirmar Nro. Placa                       |
| Medios de Pago Importe                                                                                                    | Cantidad máxima de Medios de Pago: 1<br>Medio de Pago Importe Ref.1 Ref.2                                                                                                    | JNW08C ×                                   |
| Referencia 2                                                                                                    | Monto a Pagar Monto Pagado Monto Resta<br>0 0 0                                                                                                    | Confirma                                   |
| agregar                                                                                                    |                                                                                                    |                                            |
|                                                                                                    |                                                                                                    | Aceptar                                    |
| unum execclestric es                                                                                                    |                                                                                                    |                                            |

minventando / los s

En caso de que no coincidan las dos placas aparecerá el siguiente mensaje

| 📦 Ingrese aquí para modificar el Tipo de Liquidación u Origen de Placa                                                                                        |                                                                                                    |
|----------------------------------------------------------------------------------------------------|----------------------------------------------------------------------------------------------------|
| 📦 Ingrese aquí si el Propietario es Diferente del Tomador                                                                                                    |                                                                                                    |
|                                                                                                    | Clase Vehículo         Servicio         Cilindraje/Vatios           [Seleccionar]         [Seleccionar]                                                                                                    |
| Fecha Expedición         Fecha Vigencia           30/06/2016 07:24         01/07/2016 00:00         1112         30/06/2017 23:59         1112                | Modelo         Placa Número         Marca         Línea Vehículo           JNW08C         BUSCAR         BUSCAR                                                                                                    |
| Prim. Apell. Seg. Apell. Prim. Nom. Seg. Nom. Fijo o Cel.                                                                                                    | No. Motor No. Chasis ó No. Serie                                                                                                    |
| Celular Correo Electrónico                                                                                                    | Prima SOAT Contr. FOSYGA Tasa RUNT Total a Pagar                                                                                                    |
| Tip. Doc.         No. Doc. Tom.         Suc. Exp.         Cla. Pro.         Ciud. Expe.           Cédula · V         200         45985907         LIBANO, Tol | No. VIN Pasajeros Capac. Ton. Tarifa                                                                                                    |
| Dirección Tom. Ciudad Res. Tom. BUSCAR                                                                                                    | A M PAROS POR VICTIMA HASTA<br>A. GASTOS MEDICOS QUIEURGICOS, FARMACEUTICOS Y HOSPITALARIOS<br>B. INCAPACIDAD PERMANENTE 180<br>MINIMOS<br>C. MUERT Y GASTOS FUNIERRIOS 750<br>D. GASTOS DE TRANSPORTE Y MOVILZACION DE VICTIMAS 10<br>LEGALES |
| Reemplaza Póliza Número 3000042400                                                                                                    | Clase Min. Transporte         CIIU         Tipo Sociedad           [Seleccionar]         [Seleccionar]         [Seleccionar]                                                                                                    |
| Observaciones                                                                                                    | Confirmar Nro. Placa                                                                                                    |
| Medios de Pago Importe<br>Efectivo V<br>Referencia 1 Referencia 2                                                                                             | Cantidad máxima de Medios de Pago: 1       Nro. de Placa         Medio de Pago       Importe       Ref.1       Ref.2       N         La placas ingresadas no son i                                                                             |
|                                                                                                    | Monto a Pagar         Monto Pagado         Monto Resta           0         0         0         Confirmar                                                                                                    |
| agregar                                                                                                    |                                                                                                    |
|                                                                                                    | Aceptar                                                                                                    |

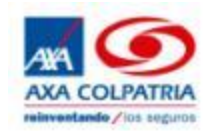

Cuando las dos placas coincidan, el sistema llenara la información del vehículo de manera automática mostrando la siguiente pantalla.

- En los casos que la consulta no coincida con los datos del vehículo registrados en el RUNT aparecerá el mensaje: "Para poder realizar la emisión de la póliza, por favor envíe a la sucursal la tarjeta de propiedad para poder emitir". Se consultara en la página del RUNT la información del vehículo, en caso de no tener se le deberá informar al cliente que debe acercarse a los sim. En caso de si tener información comunicar la incidencia a la dirección operativa SOAT.
- En los casos que la información retornada por el sistema se encuentre incompleta se debe completar con base en la información consignada en la tarjeta de propiedad del cliente.

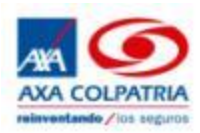

Posteriormente se debe dirigir a la parte izquierda de la pantalla en la cual se digita el número de cedula del cliente.

| 📦 Ingrese aquí para modificar el Tipo de Liquidación u Origen de Placa                                                        | A Solution of the second second secon |
|----------------------------------------------------------------------------------------------------|----------------------------------------------------------------------------------------------------|
| 📄 Ingrese aquí si el Propietario es Diferente del Tomador                                                                     | AXA COLPATRIA<br>withweldwide //is segure                                                                                                    |
|                                                                                                    | Fecha Expedición         Fecha Vigencia           30/06/2016 07:24         01/07/2016 00:00         030/06/2017 23:59                                                                                                    |
| Fecha Expedición         Fecha Vigencia           30/06/2016 07:24         01/07/2016 00:00         01/07/2016 00:00          | Prim. Apell.         Seg. Apell.         Prim. Nom.         Seg. Nom.         Fijo o Cel.           ESCOBAR         X         JUAN         33646                                                                                                    |
| Prim. Apell. Seg. Apell. Prim. Nom. Seg. Nom. Fijo o Cel.                                                                     | Celular         Correo Electrónico           3192301142         JSEG2006@GMAIL.COM                                                                                                    |
| Celular Correo Electronico                                                                                                    | Tip. Doc.         No. Doc. Tom.         Suc. Exp.         Cla. Pro.         Ciud. Expe.           Cédula (         1019029491         200         45985907         UIDANO. Tot.                                                                                                    |
| Tip. Doc.     No. Doc. Tom.     Suc. Exp.     Cla. Pro.     Ciud. Expe.       Cédula · V     200     45985907     LIBANO, Tol | Dirección Tom. Ciudad Res. Tom.                                                                                                    |
| Dirección Tom. Ciudad Res. Tom. BUSCAR                                                                                        | ASLDKJ123 BOGOTA D.C., BOG                                                                                                    |
| Reemplaza Póliza Número 3000042400                                                                                            | Reemplaza Póliza Número 3000042400                                                                                                    |

En los casos que el cliente ya tenga un SOAT con la compañía, la información se traerá automáticamente, de lo contrario se deberá ingresar toda la información solicitada uno por uno.

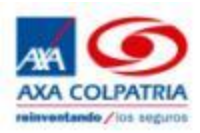

Finalizada la captura de la información la pantalla se vera de la siguiente manera

| 📦 Ingrese aquí para modificar el Tipo de Liquidación u Origen de P                                                                                           | Placa                      |                                                                                                    |                                                                      |                          |                        |                 |                           |               |                         |                                     |               |
|----------------------------------------------------------------------------------------------------|----------------------------|----------------------------------------------------------------------------------------------------|----------------------------------------------------------------------|--------------------------|------------------------|-----------------|---------------------------|---------------|-------------------------|-------------------------------------|---------------|
| 📄 Ingrese aquí si el Propietario es Diferente del Tomador                                                                                                    |                            |                                                                                                    |                                                                      |                          |                        |                 |                           |               |                         |                                     |               |
|                                                                                                    |                            | Clase Vehiculo<br>MOTOS                                                                             |                                                                      |                          | Servicio<br>PARTI      | CULAR           | २                         | ~             | Cilindr<br>115          | raje/Vatios                         |               |
| Fecha Expedición         Fecha Vigencia           30/06/2016 07:24         IIII         01/07/2016 00:00         IIII         30/06/20                       | 017 23:59                  | Modelo<br>2001                                                                                      | Placa Núme<br>XDS71                                                  | ro                       |                        | Marca<br>SUZ    | u<br>UKI                  |               | Línea<br>AX 1           | Vehículo<br>15                      |               |
| Prim. Apell.         Seg. Apell.         Prim. Nom.         Seg. Nom.           ESCOBAR         JUAN                                                         | Fijo o Cel.<br>3364677     | No. Motor<br>476107590                                                                              |                                                                      |                          |                        | No. Ch<br>88674 | <b>asis ó N</b><br>182910 | o. Serie      |                         |                                     |               |
| Celular Correo Electrónico<br>3192301142 JSEG2006@GMAIL.COM                                                                                                  |                            | Prima SOAT<br>254800                                                                                | Con<br>127                                                           | tr. FC                   | SYGA                   |                 | Tasa R<br>1400            | UNT           | Total a                 | Pagar<br>30                         |               |
| Tip. Doc.         No. Doc. Tom.         Suc. Exp.         Cla. Pro.         C           Cédula · V         1019029491         200         45985907         L | Xiud. Expe.<br>LIBANO, Tol | No. VIN<br>8867482910000                                                                            | 00000                                                                |                          |                        | Pasaje<br>2     | ros                       | Сарас         | : Ton.                  | Tarifa<br>112                       |               |
| Dirección Tom. Ciudad Re<br>ASLDKJ123 BOGOTA                                                                                                    | es. Tom.<br>A D.C., BOG    | A M P A R O S<br>A. GASTOS MEDICOS<br>B. INCAPACIDAD PER<br>C. MUERTE Y GASTO<br>D. GASTOS DE TRANS | POR VICT<br>QUIRURGICOS<br>RMANENTE<br>S FUNERARIOS<br>SPORTE Y MOVI | FARN                     |                        |                 | SPITALARI                 | os            | 800<br>180<br>750<br>10 | HASTA<br>SALARI<br>MINIMO<br>LEGALE | DS<br>DS<br>S |
| Reemplaza Póliza Número 3000042                                                                                                    | 400                        | Clase Min. Trans                                                                                    | porte                                                                |                          | CIIU<br>ASALA          | RIADO           | DS                        | ~             | Tipo S<br>[Sele         | ociedad<br>ccionar]                 | ~             |
| Observaciones                                                                                                    | 1                          |                                                                                                    |                                                                      |                          |                        |                 |                           |               |                         |                                     |               |
| Medios de Pago     Importe       Efectivo     383600       Referencia 1     Referencia 2                                                                     |                            | Cantidad máxim<br>Medio de Pa<br>Monto a Pagar                                                      | na de Medio<br>ago ∣Im<br><u>Mor</u>                                 | os de<br>nport<br>nto Pa | Pago:<br>te R<br>agado | 1<br>ef.1       | Ref.2                     | Nú<br>Restant | ım. Débit<br>te         | to/Crédito                          |               |
| agregar                                                                                                    |                            |                                                                                                    | 5                                                                    |                          |                        |                 | 353000                    | -             |                         |                                     |               |
|                                                                                                    |                            |                                                                                                    |                                                                      |                          |                        |                 |                           |               |                         | Acep                                | otar          |

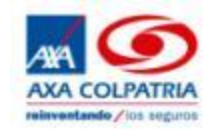

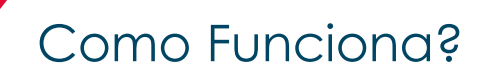

#### Se selecciona el medio de pago

| Medios de Pago | Importe      | Cantidad máxima d              | le Medios de Pago: 1     |                                 |
|----------------|--------------|--------------------------------|--------------------------|---------------------------------|
| Efectivo       | ✓ 383600     | Medio de Pago                  | Importe Ref.1            | Ref.2 Núm. Débito/Crédi         |
| Referencia 1   | Referencia 2 | <u>Monto a Pagar</u><br>383600 | <u>Monto Pagado</u><br>0 | <u>Monto Restante</u><br>383600 |
|                | agregar      |                                |                          |                                 |

Se da clic en el botón agregar y después en aceptar

| Medios de Pago Importe    | Cantidad máxima de             | Cantidad máxima de Medios de Pago: 1 |             |                |                     |   |  |  |
|---------------------------|--------------------------------|--------------------------------------|-------------|----------------|---------------------|---|--|--|
| Efectivo V 0              | Medio de Pago                  | Importe                              | Ref.1       | Ref.2          | Núm. Débito/Crédito |   |  |  |
| Referencia 1 Referencia 2 | Efectivo                       | 383600                               |             |                |                     | X |  |  |
|                           | <u>Monto a Pagar</u><br>383600 | <u>Monto Pa</u><br>383600            | <u>gado</u> | <u>Mo</u><br>0 | nto Restante        |   |  |  |
| 1 agregar                 |                                |                                      |             |                |                     |   |  |  |
|                           |                                |                                      |             |                |                     |   |  |  |

Aparecerá la siguiente pantalla emergente solicitando confirmar la emisión de la póliza. Dar clic en aceptar para continuar con el proceso.

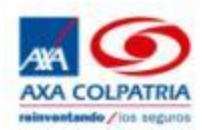

| Ingrese aquí para modificar el Tipo de Liquidación u Origen de Placa                                                                                                    |                                                                                                    |
|----------------------------------------------------------------------------------------------------|----------------------------------------------------------------------------------------------------|
| 📫 Ingrese aquí si el Propietario es Diferente del Tomador                                                                                                    |                                                                                                    |
|                                                                                                    | Clase Vehículo     Servicio     Cilindraje/Vatios       MOTOS     PARTICULAR     115                                                                                                    |
| Fecha Expedición         Fecha Vigencia           30/06/2016 07:24         01/07/2016 00:00         03/06/2017 23:59                                                            | Modelo         Placa Número         Marca         Línea Vehículo           2001         XDS71         SUZUKI         AX 115                                                                                                    |
| Prim. Apell.         Seg. Apell.         Prim. Nom.         Seg. Nom.         Fijo o Cel.           ESCOBAR         JUAN         3364677                                        | No. Motor         No. Chasis ó No. Serie           476107590         8867482910                                                                                                    |
| Celular         Correo Electrónico           3192301142         JSEG2006@GMAIL.COM                                                                                              | Prime SOAT         Contr. FOSYGA         Tasa RUNT         Total a Pager           254800         127400         1400         383600                                                                                              |
| No. Doc.         No. Doc. Tom.         Suc. Exp.         Cla. Pro.         Ciud. Expe.           Cédula · V         1019029491         200         45985907         LIBANO, Tol | No. VIN         Pasajeros         Capac. Ton.         Tarifa           88674829100000000         2         112                                                                                                    |
| Dirección Tom.<br>ASLDKJ123 Ciudad Res. Tom.<br>BOGOTA D.C., BOG                                                                                                    | A MARADOS POR VICTIMA<br>A GASTOS MEDICOS QUIRURGICOS, FARMACEUTICOS Y HOSPITALARIOS<br>B. INCAPACIDAD PERMANENTE<br>C. MURETE Y GASTOS FUNERARIOS<br>D. GASTOS DE TRANSPORTE Y MOVILIZACION DE VICTIMAS<br>Mensaie de Dágina web |
| Reemplaza Póliza Número 3000042400                                                                                                    | Clase Min. Transporte CIIU<br>MOTOCICLETA V ASALARIADO                                                                                                    |
| Observaciones                                                                                                    | Desea guardar la Póliza ?                                                                                                    |
| Medios de Pago     Importe       Efectivo     0       Referencia 1     Referencia 2                                                                                             | Cantidad máxima de Medios de Pago: 1<br>Medio de Pago Importe Ref.1 Ref<br>Efectivo 383600                                                                                                    |
|                                                                                                    | Monto a Pagar Monto Pagado Monto Restante 0                                                                                                    |
| agregar                                                                                                    |                                                                                                    |

Aceptar

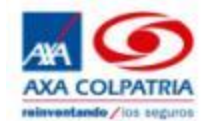

Aparecerá la siguiente pantalla que permite imprimir de manera física o en pdf la póliza del cliente. En lo posible no se imprimirá el documento, en los casos en los cuales el cliente solicite el mismo se debe dar clic en el botón imprimir.

| 📄 Ingrese aquí para modificar el Tipo de Liquidación u Origen de F                                                                                                    | Placa                                                                                                    |                                                       |
|----------------------------------------------------------------------------------------------------|----------------------------------------------------------------------------------------------------|-------------------------------------------------------|
| Ingrese aquí si el Propietario es Diferente del Tomador                                                                                                    | Imprimir                                                                                                    |                                                       |
| Fecha Expedición         Facha Vigencia           [30/06/2016 07:30         [111]         01/07/2016 00:00         [111]         30/06/2016           Prim Apell         Seg Apell         Prim Nom         Seg Nom | Impresora: Npro-pretorre01\SPBOGUITOR Propiedades                                                                                                    | Avanzada Ayuda ⑦<br>de grises (blanco y negro)<br>r ④ |
| Celular Correo Electrónico                                                                                                    | Paginas que imprimir                                                                                                    | Documento y marcas                                    |
| Dirección Tom.<br>Ciudad F<br>[BUSCA<br>Reemplaza Póliza Número<br>Observaciones<br>Medios de Pago<br>Efectivo<br>Referencia 1<br>Referencia 2<br>agregar                                                           | Tamaño y administración de páginas       Image: Constraint of the second second s |                                                       |
|                                                                                                    | Configuración de página                                                                                                    | < Página 1 de 1 Imprimir Cancelar                     |

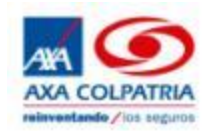

En paralelo al cliente le llegará un email al correo electrónico ingresado en el momento de la emisión de la póliza. Como archivo adjunto se envía la póliza en formato pdf.

| Expe | edición póliza SOAT AXA COLPATRIA No 3000042400 📄 Recibidos x                                                                                                    | ŧ      | 5 0 |
|------|----------------------------------------------------------------------------------------------------|--------|-----|
| -    | notificacionessoat@gmail.com                                                                                                    | *      | *   |
|      | Estim ado(a) ESCOBAR, JUAN :                                                                                                    |        |     |
|      | Para AXA COLPATRIA tu seguridad es lo más importante, por eso confirmamos la expedición del Seguro Obligatorio SOAT No 3000042400 para tu vehículo. Adjunto en este correo ele<br>encontrarás el PDF de la póliza; la contraseña de apertura es la placa de tu vehículo en mayúscula. | ctróni | со  |
|      | Te informamos que cualquier novedad que se realice sobre esta póliza será notificada través de un correo electrónico, según los datos de contacto registrados en el momento de la compra.                                                                                             |        |     |
|      | Los datos de la póliza también podrán ser consultados en:                                                                                                    |        |     |
|      | 1. La página web del Registro Único Nacional de Tránsito <u>www.runt.com.co</u> , opción ciudadanos, 24 horas después de la expedición de la póliza. Recuerda que el reporte de la póli<br>mismo está sujeto al registro previo del vehículo en el RUNT.                              | za en  | el  |
|      | 2. Nuestra página www.axacolpatria.co o en nuestras líneas de atención al cliente, en Bogotá 4235757 y en el resto del país 01-8000-515750.                                                                                                    |        |     |
|      | Has recibido este correo, con ocasión de la expedición de la póliza de la referencia, previa autorización para el tratamiento de tus datos otorgada en el proceso de compra.                                                                                                    |        |     |
|      | Este correo es informativo, favor no responder a esta dirección de correo, ya que no se encuentra habilitada para recibir mensajes.                                                                                                    |        |     |
|      | Cordia Imente,                                                                                                    |        |     |
|      | AXA COLPATRIA SEGUROS S.A.                                                                                                    |        |     |
|      | PDF<br>Poliza Soat.pdf                                                                                                    |        |     |

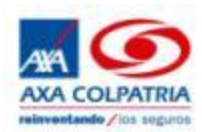

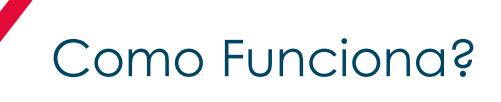

Cuando el cliente descargue el archivo y desee visualizarlo aparecerá la siguiente pantalla en donde se solicita una contraseña de apertura. La contraseña es la placa del vehículo en mayúscula. Posterior a digitar la placa se debe dar clic en el botón Enviar.

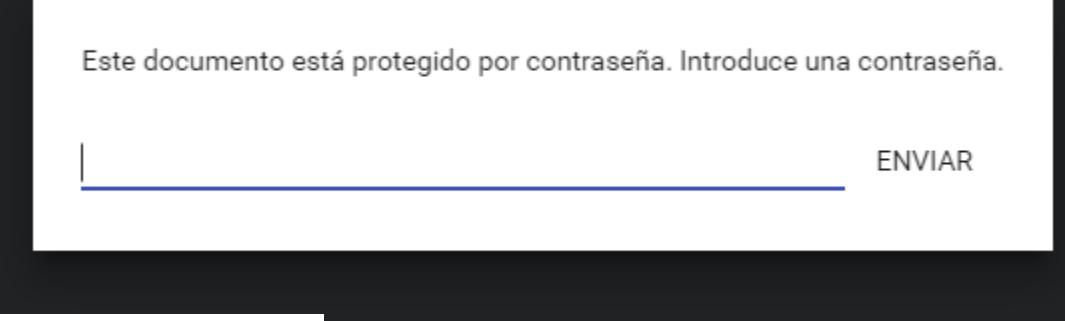

| PÓLIZA DE SEGURO DE DAÑOS CORPORALES CAUSADOS A LAS PERSONAS EN ACCIDENTES DE TRÁNSITO |                                                                            |           |                              |      |                     |        |                              |             |  |          |                           |                                                                                                    |                                     |     | PARTICULAR     |                                                                  | cilinomais/wittes |  |  |
|----------------------------------------------------------------------------------------|----------------------------------------------------------------------------|-----------|------------------------------|------|---------------------|--------|------------------------------|-------------|--|----------|---------------------------|----------------------------------------------------------------------------------------------------|-------------------------------------|-----|----------------|------------------------------------------------------------------|-------------------|--|--|
|                                                                                        |                                                                            |           |                              |      |                     |        |                              |             |  |          | MODELO<br>2001            | PLACA No.<br>XDS71                                                                                                    | MARCA<br>SU2                        | UKI |                | AX 115                                                           |                   |  |  |
| 2016                                                                                   | MES<br>06                                                                  | 200<br>30 | DESDE LAS<br>DO HORMS<br>DEL | 2016 | MES. 07             | Dia 01 | INSTALLAS<br>JUNICANS<br>DEL | 2017        |  | 3        | 30                        | No. DE MOTOR. NO. 476107590                                                                                                    |                                     |     |                | NO. DE CHASIS O NO. SERIE<br>8867482910                          |                   |  |  |
| ESCOB                                                                                  | PELEDOS Y NOMBRES DEL TOMADON TELEFOND DEL TOMADON<br>ESCOBAR JUAN 3364677 |           |                              |      |                     |        |                              |             |  | DOR      | NIX YW. 88674829100000000 |                                                                                                    |                                     |     | PASAJEROS<br>2 | CAPACIDAD TON.                                                   | TARIER<br>112     |  |  |
| DEL TOMADON                                                                            | DE DOCUMENTO DEL TOMADOR<br>DEL TOMADOR<br>CC 1019029491                   |           |                              |      | 200 COMPA CLAVE PRO |        | 1000010R                     | 07 LIBANO   |  | akcirón. | PRIMA<br>\$ 25480         | 50AT                                                                                                    | акт сонтявиском розука<br>\$ 127400 |     | 1454 RUNT      | TOTAL A PAGAR<br>\$ 383600                                       |                   |  |  |
| ASLDKJ123                                                                              |                                                                            |           |                              |      |                     |        | BOGO                         | BOGOTA D.C. |  |          |                           | ALIGACIOS DORVISIINTA<br>A. GASTOS MEDICOS QUIRDIGUICOS, FARMACEUTICOS V HOBPITALARIO<br>B. INCAPACIDAD PERMARAINTE.<br>C. MUENTE V GASTOS FUNERARIDOS.<br>D. GASTOS DE TRANSPORTE V MOVILIZACIÓN OS VECTOSZZ |                                     |     |                | 5. BOO<br>1300 SALARIOS MÍNIMOS<br>7500 LEGALES DIARIOS VIGENTES |                   |  |  |
| NEEWPLIZA POLIZA NO. AT 1306                                                           |                                                                            |           |                              |      |                     | 06 30  | 00004                        | 00042400-1  |  |          |                           |                                                                                                    |                                     |     |                |                                                                  | H                 |  |  |

Ahora tu SOAT tan seguro y confiable como siempre, en un nuevo formato más ágil y dinámico.

En la actualidad todas las compañías aseguradoras tenemos por obligación registrar las expediciones de SOAT en el Registro Único Nacional de Tránsito - RUNT. Este es un sistema de información que permite registrar y mantener actualizada y centralizada la información relacionada con automotores en el territorio nacional y por tanto la principal herramienta de validación para las entidades de tránsito.

Según la Ley 527 de 1999, que regula los mensajes de datos, el comercio electrónico y las firmas digitales, las pólizas de seguro enviadas por correo electrónico tienen los mismos efectos jurídicos que las pólizas expedidas en papel membretado por la compañía de seguros (Concepto 2011089903-001 del 15 de diciembre de 2011 Superintendencia Financiera de Colombia). Por lo tanto, este producto adquirido en forma digital tiene los mismos efectos jurídicos que el que se adquiere en los formatos tradicionales.

Para cualquier duda respecto al producto comunicate en Bogotá al 4235757 y en resto del país al 01-8000-512620. Para inconvenientes relacionados con el producto, tú cuentas con el respaldo de AXA COLPATRIA las 24 horas a través del #247, quien te prestará el acompañamiento necesario.

Recuerda que siempre debes portar tu SOAT impreso o en formato digital, ya que el no hacerlo podrá incurrir en sanciones económicas e inmovilización del vehículo.

Una vez digitada la clave se podrá visualizar la póliza a detalle de la siguiente pantalla:

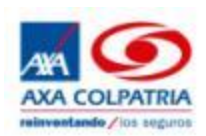

Adicional se envía un mensaje de texto al celular del cliente informándole que su póliza fue emitida satisfactoriamente.

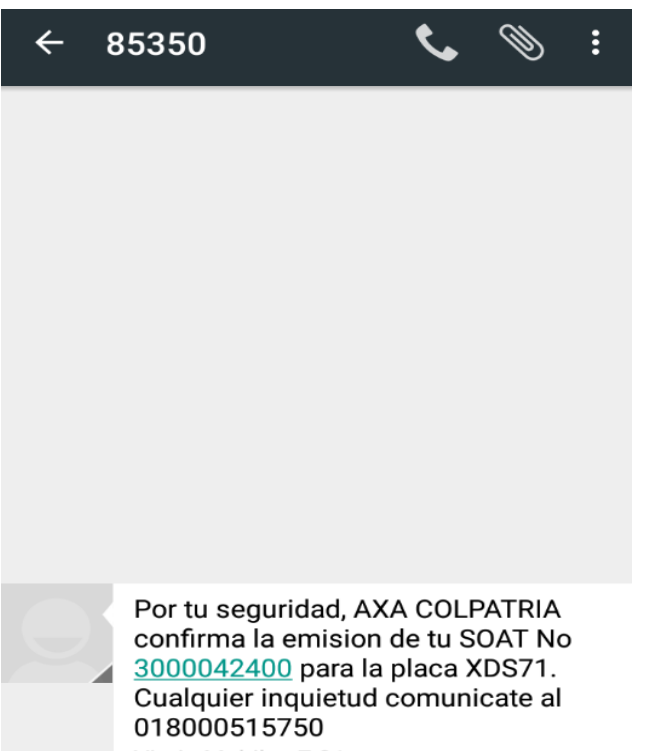

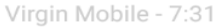

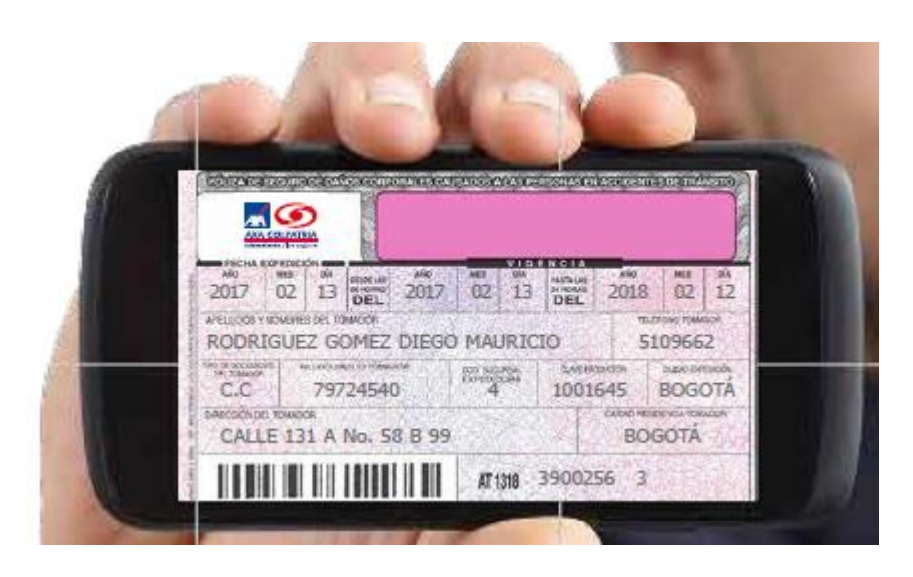

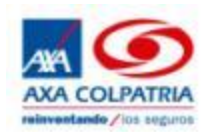

## Soat Desmaterializado

Reinventando los seguros

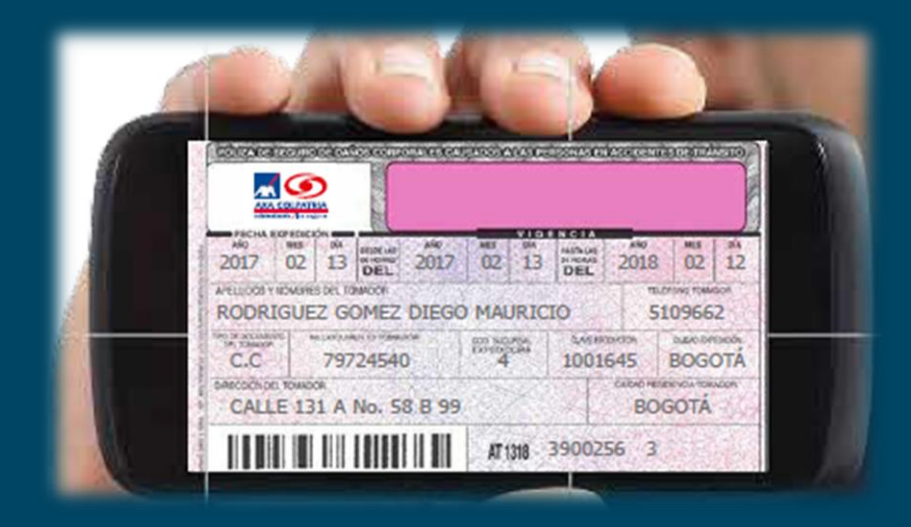

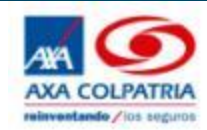

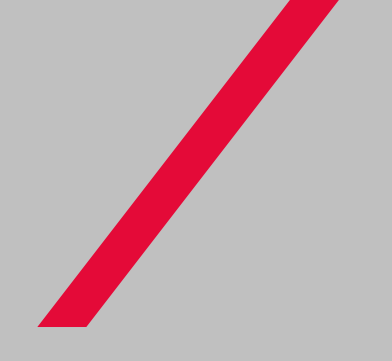

# \_\_\_GRACIAS\_\_\_

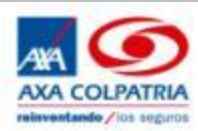